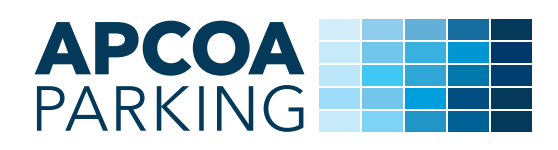

## So funktioniert der Parkvorgang

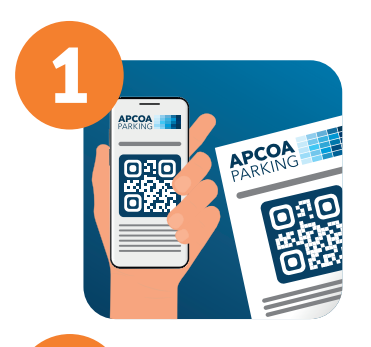

• Homeprinted-Ticket mit dem QR-Code ausdrucken oder auf dem Smartphone speichern.

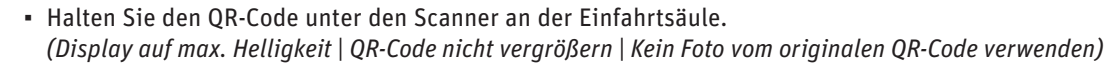

- Buchung erlaubt die Einfahrt ins Parkhaus auch bei Anzeige "Besetzt".
- Sie erhalten einen bereits bezahlten Parkscheck für die Ausfahrt.
- Ziehen Sie kein Kurzparkticket. Falls doch, benutzen Sie bitte die "Ruf-Hilfe-Taste".

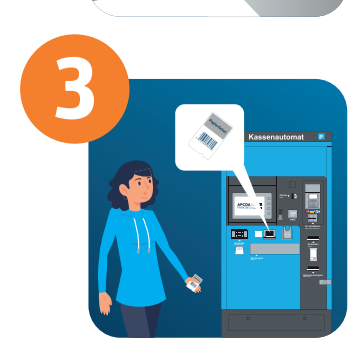

- Bei Überschreitung der vorab bezahlten Parkdauer Parkscheck am Kassenautomaten überprüfen und Differenzbetrag bezahlen.
- Das Parkentgelt wird anhand der zum Zeitpunkt der Einfahrt geltenden und öffentlich ausgehängten Parktarife, sowie nach tatsächlicher Verweildauer berechnet.
- Auf Wunsch erhalten Sie eine Quittung für die Parkgebühren am Kassenautomaten.

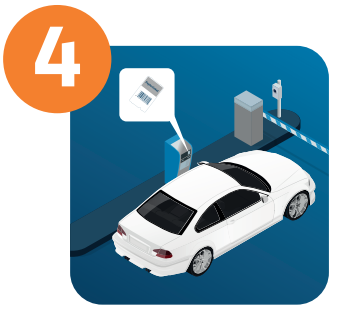

(i)

 Fahren Sie mit dem Parkscheck aus dem Parkhaus aus.

- Bei Problemen bei der Ein- oder Ausfahrt benutzen Sie die "Ruf-Hilfe-Taste".
- Unsere Parkleitzentrale ist rund um die Uhr besetzt.

SERVICE INFO

> Sie haben eine Frage zu Ihrer Stellplatzbuchung am Flughafen?

Flughafen Berlin Service-Schalter im Parkhaus P3, Ebene O

E-Mail: reservierung.BER@apcoa.de

Die Buchung beinhaltet keinen speziellen Parkplatz. Die Reservierung berechtigt zum einmaligen Ein- und Ausfahren.

Die Rechnung für Ihre Buchung erhalten Sie als PDF mit dieser E-Mail. Bei Bezahlung der Überzeiten erhalten Sie auf Wunsch eine Quittung für die Parkgebühren an den lokalen Kassenautomaten.